## How to Create Your Palomar College Password

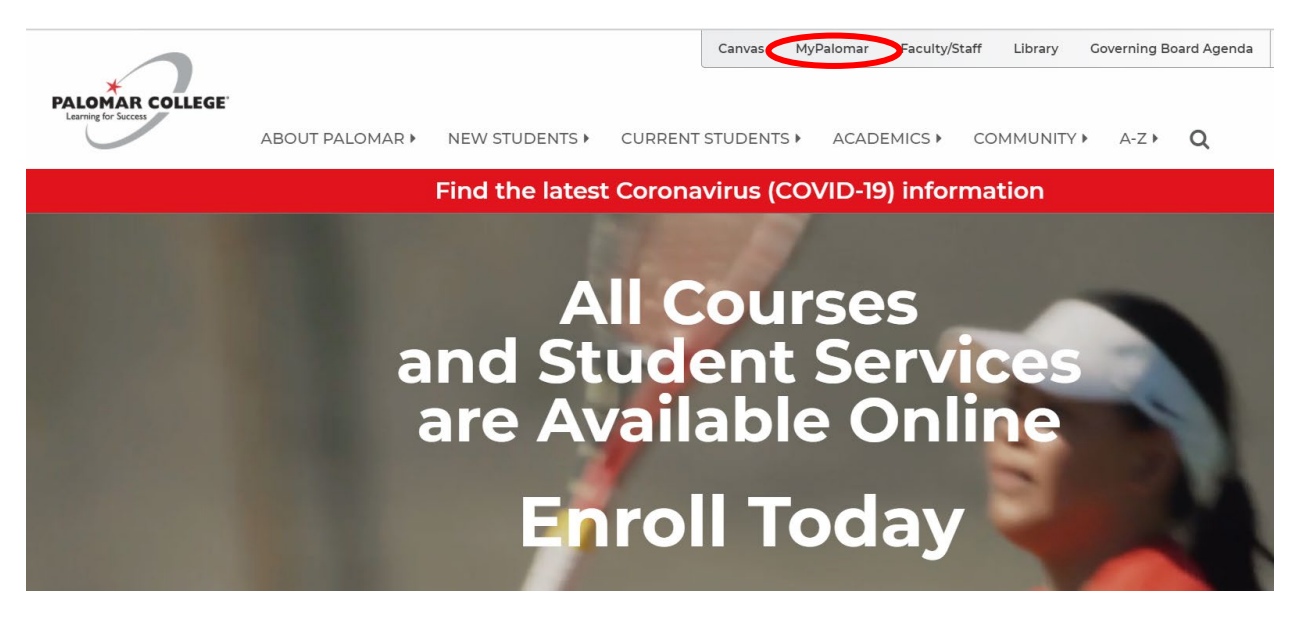

1. Visit <u>www.palomar.edu</u> & click on **MyPalomar** in the top right-hand corner of the page.

## MyPalomar(eServices) Login

| Password |                            |   |
|----------|----------------------------|---|
|          | )/Password Help Unformatio | n |
|          | Sign In                    |   |

2. Click on ID/Password Help.

|    | Please enter the following information to verify your identity.                                                                                       |  |  |
|----|----------------------------------------------------------------------------------------------------|--|--|
|    | we will match this information with data we already have on me for you.                                                                               |  |  |
|    | Note: We have instituted a hint question/response feature to further strengthen account security.                                                     |  |  |
|    | In order to access MyPalomar (eServices) your browser must be set to use<br>ENGLISH (US) language setting.<br>For further assistance please refer to: |  |  |
|    | https://www.zipalonianedu/pages/enroinneneservices/croubleshooting/                                                                                   |  |  |
|    | Your Palomar ID:<br>(Employees: Palomar ID is the same as<br>your network login name).                                                                |  |  |
|    | Students: If you do not know your Palomar ID<br>enter your Social Security Number:                                                                    |  |  |
|    | Your birth date: MMDDYYYY 4.                                                                                                    |  |  |
| 5. | Hint Question Box will annear here                                                                                                    |  |  |
|    |                                                                                                    |  |  |
|    | Enter Hint Response                                                                                                    |  |  |
|    |                                                                                                    |  |  |
|    | If the information above matches our records, we will generate or reset your<br>password to whatever you choose below.                                |  |  |
|    |                                                                                                    |  |  |
|    | PASSWORD REQUIREMENTS                                                                                                    |  |  |
|    | Be at least eight (8) characters in length.                                                                                                    |  |  |
|    | Be no more than fifteen (15) characters in length                                                                                                    |  |  |
|    | Cannot re-use old passwords                                                                                                    |  |  |
|    | Must contain characters from three (3) of the following four (4) categories:                                                                          |  |  |
|    | * Uppercase characters (A-Z)                                                                                                    |  |  |
|    | * Lowercase characters (a-z)                                                                                                    |  |  |
|    | * Numeric characters (0-9)                                                                                                    |  |  |
|    | * Special characters (! @ \$ % ^ * ( ) = + \  [ ] {} ;: / ? . >)                                                                                      |  |  |
| 6. | *Your new password:                                                                                                    |  |  |
|    | Retype new password:to confirm you typed it correctly.                                                                                                |  |  |
|    | SUBMIT                                                                                                    |  |  |

- 3. Insert Palomar ID# in the first box. If you do not know your ID#, you can put your Social Security Number in the second box and your Palomar ID# will appear in the first box when you tab out of the box. Please make sure to SAVE your ID# somewhere where you can easily access it!
- 4. Enter your Date of Birth in the next box.
- 5. A Hint Question option box will appear. Select a Hint Question and create an answer.
- 6. **Complete the form** by creating your password and click on "Submit".